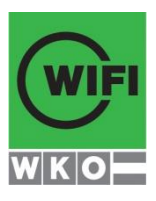

## Infoblatt – Elektronische Anwesenheitserfassung

Einstieg:

- Am Tablet: Klicken Sie auf das Symbol "Anwesenheitserfassung"
- Am PC: Klicken Sie am Desktop auf "Anwesenheitserfassung"
- Oder gehen Sie auf <u>https://anwesenheit.wifi-ooe.at/</u>

|                                 | esenhe     | eitserfassu           | ing | Angemeldet als<br>Werner Philipp                                                             | ABMELDEN           |
|---------------------------------|------------|-----------------------|-----|----------------------------------------------------------------------------------------------|--------------------|
| Aktuelle Kurstermine            | Kurstermin | e der letzten 8 Tage  |     |                                                                                              | ? Info für Trainer |
| Datum / Uhrzeit                 |            | Ort / Gegenstand      |     | Kurstitel / ID                                                                               |                    |
| 04.06.2018 Mo 08:00 - 16:00 Uhr |            | WIFI KIRCHDORF<br>CAD |     | Autodesk Inventor Aufbau<br>Kurs: 2018,4622,20180604-10877<br>Werkvertragsnummer: 2017042579 |                    |

- $\rightarrow$  Es werden nur die Kurse von heute angezeigt
- → Wenn Sie Anwesenheiten nacherfassen wollen, können sie das unter Kurstermine der letzten 8 Tage. Im Trainerportal können Sie auch ältere nacherfassen.
- Durch Klicken auf den Kurs können Sie die Anwesenheitserfassung durchführen.

| AUTODESK INVENTOR AUFBAU ? Info für Tr                           |         |          |       |       |              |  |  |  |
|------------------------------------------------------------------|---------|----------|-------|-------|--------------|--|--|--|
| 04.06.2018 Mo 08:00 - 16:00 Uhr   Kurs: 2018,4622,20180604-10877 |         |          |       |       |              |  |  |  |
|                                                                  |         |          |       | +     | ZURÜCK       |  |  |  |
| Status                                                           | Vorname | Nachname | Titel | Firma | 75% Anwesend |  |  |  |
| ~                                                                |         |          |       |       | Ja           |  |  |  |
| ×                                                                |         |          |       |       | Ja           |  |  |  |
| ×                                                                |         |          |       |       | Ja           |  |  |  |

Die Anwesenden werden durch Klick auf das 💥 in der Spalte "Anwesenheit" erfasst.

Durch Klick auf "Alle erfassen" werden alle auf "anwesend" gestellt.

→ Nicht angemeldete Kunden: Unbedingt wie bisher ein Stammdatenblatt ausfüllen lassen.

➔ Sie sehen zu jedem Zeitpunkt ob der Kunde bei diesem Kurs bereits die 75% Anwesenheit zur Ausgabe der Teilnahmebestätigung erreicht hat.